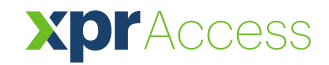

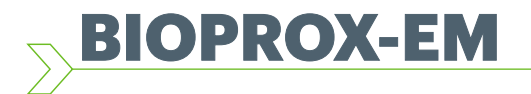

DE Fingerabdruckleser

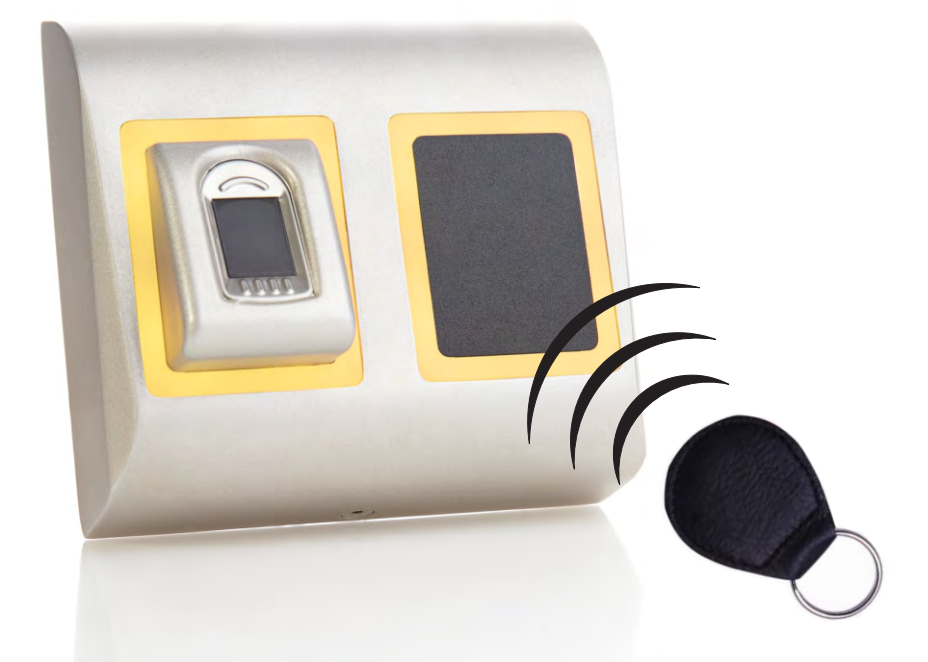

# NUTZERHANDBUCH

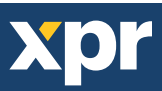

# - INHALT -

| 1. PRODUKTBESCHREIBUNG                                                                   |       |
|------------------------------------------------------------------------------------------|-------|
| <u>2. GERÄTEMERKMALE</u>                                                                 |       |
| 3. MONTAGE                                                                               |       |
| <u>4. VERDRAHTUNG</u>                                                                    |       |
| 5. VERBINDEN VON FINGERABDRUCKLESERN MIT DEM EWS CONTROLLER                              | E     |
| 5.1 VERBINDUNG VON FINGERABDRUCKLESERN MIT EWS CONTROLLERN ÜBER EINE RS-485 DATENLEITUNG |       |
| 5.2 ANSCHLUSS VON FINGERABDRUCKLESERN, WENN ALLE CONTROLLER ÜBER TCP/IP KOMMUNIZIEREN    |       |
| 6. BETRIEB MIT CONTROLLERN ANDERER HERSTELLER                                            |       |
| 6.1 PIN-BELEGUNG DES KONVERTERS                                                          |       |
| 7. REGISTRIERUNG                                                                         | ,<br> |
| 8. KONFIGURATION DES FINGERABDRUCKLESERS ÜBER DIE PROS CS SOFTWARE                       | Q     |
| 8.1 HINZUFÜGEN EINES FINGERABDRUCKLESERS                                                 |       |
| 8.2 EGISTRIERUNG DER FINGERABDRÜCKE ÜBER EINEN LESER                                     |       |
| 8.3 REGISTRIERUNG DER FINGERABDRÜCKE ÜBER DAS DESKTOPLESEGERÄT                           |       |
| 8.4 FINGERABDRÜCKE LÖSCHEN                                                               |       |
| 8.5 FINGERABDRÜCKE AUF DIE FINGERABDRUCKLESER HOCHLADEN                                  | 12    |
| 8.6 FIRMWARE AKTUALISIERUNG                                                              |       |
| 8.7 EINGABE MODUS                                                                        |       |
| 8.7.1 Karte oder Finger                                                                  | 13    |
| 8.7.2 Karte und Finger                                                                   | 13    |
| 8.7.3 Finger                                                                             |       |
| 8.8 SENSORKALIBRIERUNG                                                                   |       |
| 8.9 KONFIGURATION AN LESEGERAT SENDEN                                                    |       |
| 8.10 ERWEITERTE EINSTELLUNGEN                                                            |       |
| 9. KONFIGURATION DES FINGERABDRUCKLESERS ÜBER BIOMANAGER                                 |       |
| 9.1 LESEGERÄT HINZUFÜGEN                                                                 |       |
| 9.2 LESEGERÄT BEARBEITEN                                                                 |       |
| 9.3 LESERGERÄT LÖSCHEN                                                                   |       |
| 9.4 SENSORKALIBRIERUNG                                                                   |       |
| 9.5 NUTZER HINZUFÜGEN                                                                    |       |
| 9.6 NUTZER BEARBEITEN                                                                    |       |
| 9.7 NUTZER LÖSCHEN                                                                       |       |
| 9.8 FINGERABDRÜCKE ERFASSEN                                                              |       |
| 9.9 FINGERABDRÜCKE AN LESEGERÄT HOCHLADEN                                                |       |
| 9.10 LÖSCHEN VON FINGERABDRÜCKEN                                                         |       |
| 9.10.1 Einen Nutzer vom Fingerabdruckleser entfernen                                     |       |
| 9.10.2 Löschen aller Nutzer vom Fingerabdruckleser                                       |       |
|                                                                                          |       |
|                                                                                          |       |
| 10. ERKLARUNG DES WIEGANDPROTOKOLLS                                                      |       |
| 11. SICHERHEITSVORKEHRUNGEN                                                              |       |
| <b>12</b> . FEHLERBEHEBUNG                                                               |       |

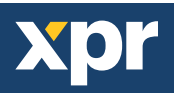

Beim BIOPROX-EM handelt es sich um einen Fingerabdruckleser mit RFID-Leser für die Zutrittskontrolle mit programmierbarem Wiegandausgang. Es können bis zu 9.500 Fingerabdrücke gespeichert werden. Er liest EM4100-kompatible Karten/Transponder und verfügt über einen programmierbaren Wiegandausgang (8 bis 128 Bit).

Beim unerlaubten Versuch das Gerät zu öffnen oder aus der Wand zu entfernen, wird der Alarm über den Sabotageschutz ausgelöst.

# – GERÄTEMERKMALE –

| Fingerabdruckspeicherkapazität | bis zu 9.500 Fingerabdrücke                                                      |  |  |  |
|--------------------------------|----------------------------------------------------------------------------------|--|--|--|
| Technologie                    | Fingerabdruck und RFID (125 KHz, EM)                                             |  |  |  |
| Authentifizierung              | Finger, Karte, Finger oder/und Karte                                             |  |  |  |
| Fingerabdrücke je Benutzer     | 1-10 Fingerabdrücke                                                              |  |  |  |
| RFID-Lesertyp                  | EM 4002, EM 4100                                                                 |  |  |  |
| Leseabstand                    | 2 bis 5cm                                                                        |  |  |  |
| Schnittstelle                  | 8 bis 128 Bit Wiegand; Voreinstellung: 26 Bit Wiegand                            |  |  |  |
| Protokollprogrammierung        | über PROS CS Software (EWS-System) und BIOMANAGER (alle Zutrittskontrollsysteme) |  |  |  |
| Kabellänge                     | 50m                                                                              |  |  |  |
| Sensortechnologie              | kapazitiv                                                                        |  |  |  |
| Identifizierungszeit 1:1000    | 970 ms, inklusive Einlesezeit                                                    |  |  |  |
| Fingerabdruckregistrierung     | Über den Leser oder das USB-Desktoplesegerät (BIOE)                              |  |  |  |
| Verbindung mit dem Controller  | Kabel, 1m                                                                        |  |  |  |
| Grüne und rote LED             | externe Steuerung                                                                |  |  |  |
| Orangefarbene LED              | Bereitschaftsanzeige                                                             |  |  |  |
| Summer                         | Ja                                                                               |  |  |  |
| Hintergrundbeleuchtung AN/AUS  | Ja, über die Softwareeinstellungen                                               |  |  |  |
| Tamper                         | Ja                                                                               |  |  |  |
| Stromaufnahme                  | 120mA                                                                            |  |  |  |
| Schutzklasse                   | 65                                                                               |  |  |  |
| Betriebsspannung               | 9-14V DC                                                                         |  |  |  |
| Betriebstemperatur             | -15°C bis +60°C                                                                  |  |  |  |
| Abmessungen (mm)               | 100 x 94 x 30                                                                    |  |  |  |
| Gehäuse                        | Aluminiumdruckguss                                                               |  |  |  |
| Farben                         | silber, rot, grün, dunkelgrau, blau, weiß                                        |  |  |  |

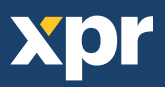

MONTAGE

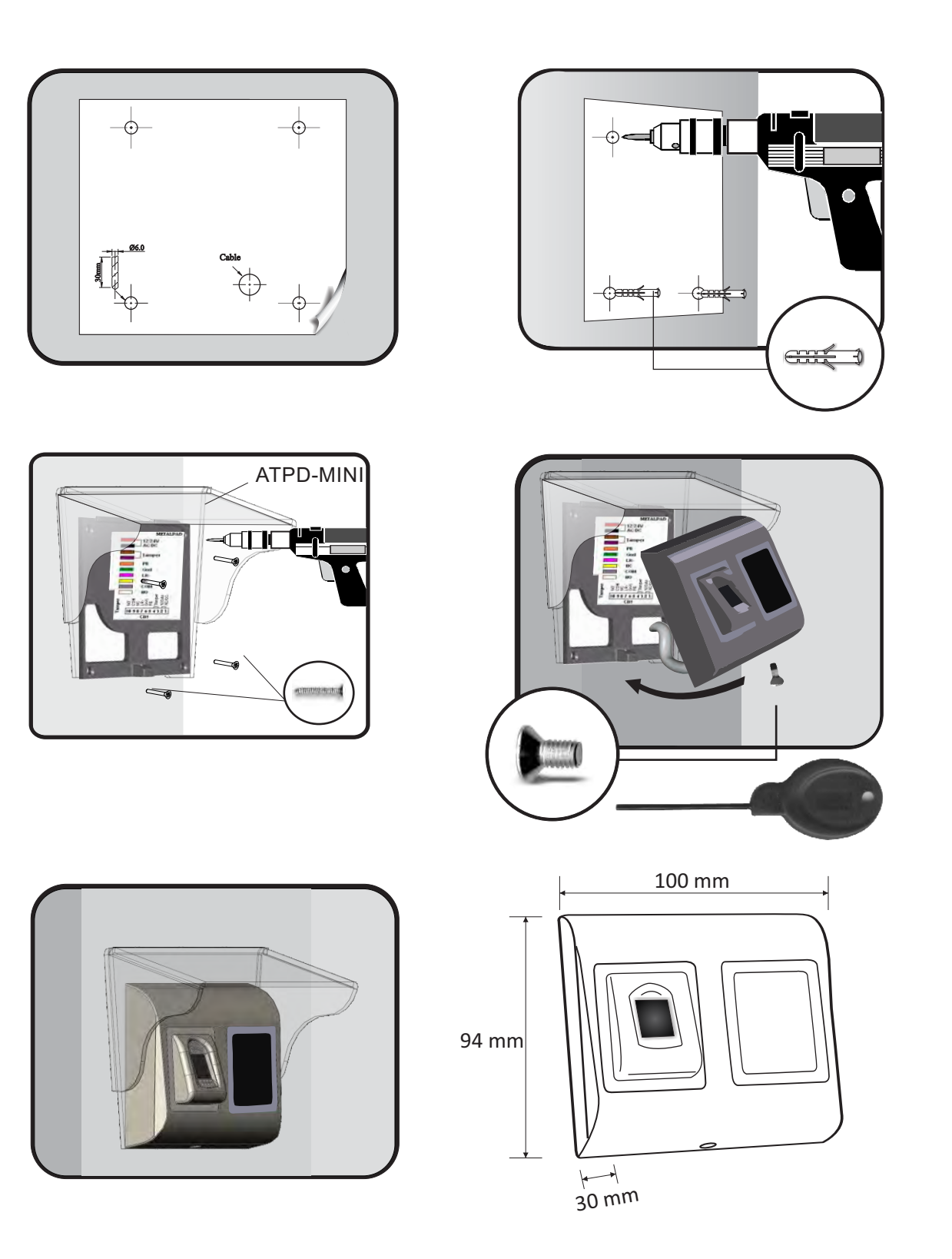

Soll der Fingerabdruckleser im Freien installiert und verwendet werden, wird ZWINGEND die ATP Polykarbonatabdeckung benötigt (Sie finden diese unter Zubehör), um den Sensor vor Regen zu schützen. Die Betriebstemperatur des Gerätes liegt zwischen -15°C und + 60°C. Verwenden Sie den Leser in einer Umgebung, in der Temperaturen unter -10°C möglich sind oder/und in der der Sensor ständig direkter Sonneneinstrahlung ausgesetzt ist, empfiehlt es sich unbedingt, den Leser in einem dicht verschlossenen Wandgehäuse (ausgestattet mit einem Heizer für sehr niedrigen Temperaturen) zu installieren, um die Funktionsfähigkeit des Sensors zu gewährleisten. XPR<sup>™</sup> kann die Funktion des Geräts nicht gewährleisten, wenn oben beschriebene Maßnahmen nicht befolgt werden.

Für die Verwendung im Freien empfiehlt es sich außerdem, Fingerabdruckleser mit einer zweiten Zutrittskontrolltechnolgie einzusetzen, um erstens eine größere Sicherheit zu gewährleisten und zweitens, je nach Benutzer, unterschiedliche Leser verwenden zu können.

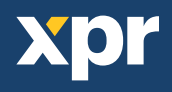

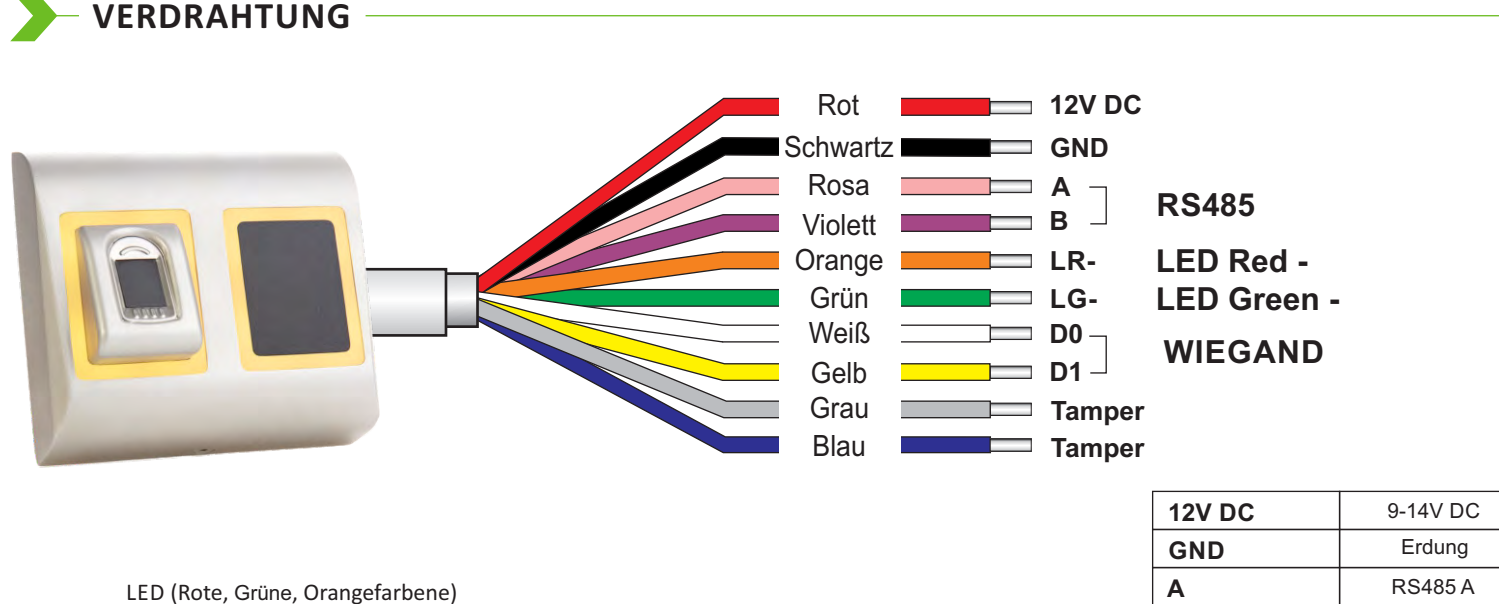

| 12V DC | 9-14V DC          |
|--------|-------------------|
| GND    | Erdung            |
| Α      | RS485 A           |
| В      | RS485 B           |
| LR-    | Rote LED -        |
| LG-    | Grüne LED -       |
| D1     | Data 1            |
| D0     | Data 0            |
| Tamper | Tamper Switch(NO) |
| Tamper | Tamper Switch(NO) |

# - VERBINDEN VON FINGERABDRUCKLESERN MIT DEM EWS CONTROLLER

- Die Fingerabdruckleser können praktisch an jeden Controller angeschlossen werden, der Wiegand-kompatibel ist (Standard Wiegand 26bit oder benutzerdefinierter Wiegand).
- Die Leitungen D0 und D1 sind Wiegandleitungen und der Wiegandcode wird durch sie übertragen.
- Die RS485 Leitungen (A, B) werden für die Fingerabdruckübertragung und die Einstellung der Lesegeräte genutzt.
- Die Stromversorgung der Fingerabdrucklesegeräte erfolgt über den Controller.
- Verwenden Sie eine andere Stromquelle für den Fingerabdruckleser, verbinden Sie die GND Anschlüsse beider Geräte um die korrekte Übertragung des Wiegandsignals zu gewährleisten.
- Wenn Sie das Lesegerät angeschlossen und eingeschaltet haben, sollte die LED orange leuchten und 2 Piepsignale ertönen. Dies bestätigt Ihnen, dass das Gerät eingeschaltet und einsatzbereit ist.
- Die Registrierung der Fingerabdrücke erfolgt über die PC Software. Hierfür muss eine Verbindung zwischen den Fingerabdrucklesegeräten und dem PC hergestellt sein.

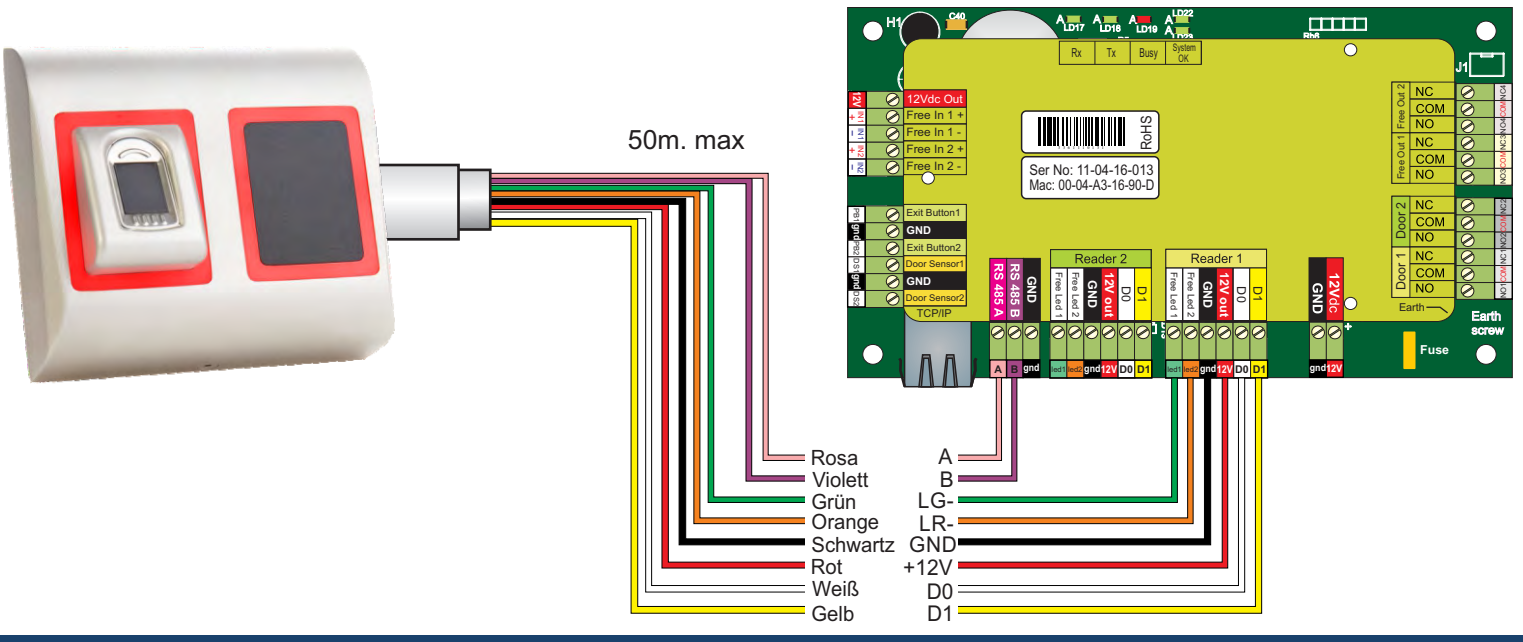

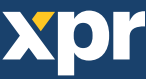

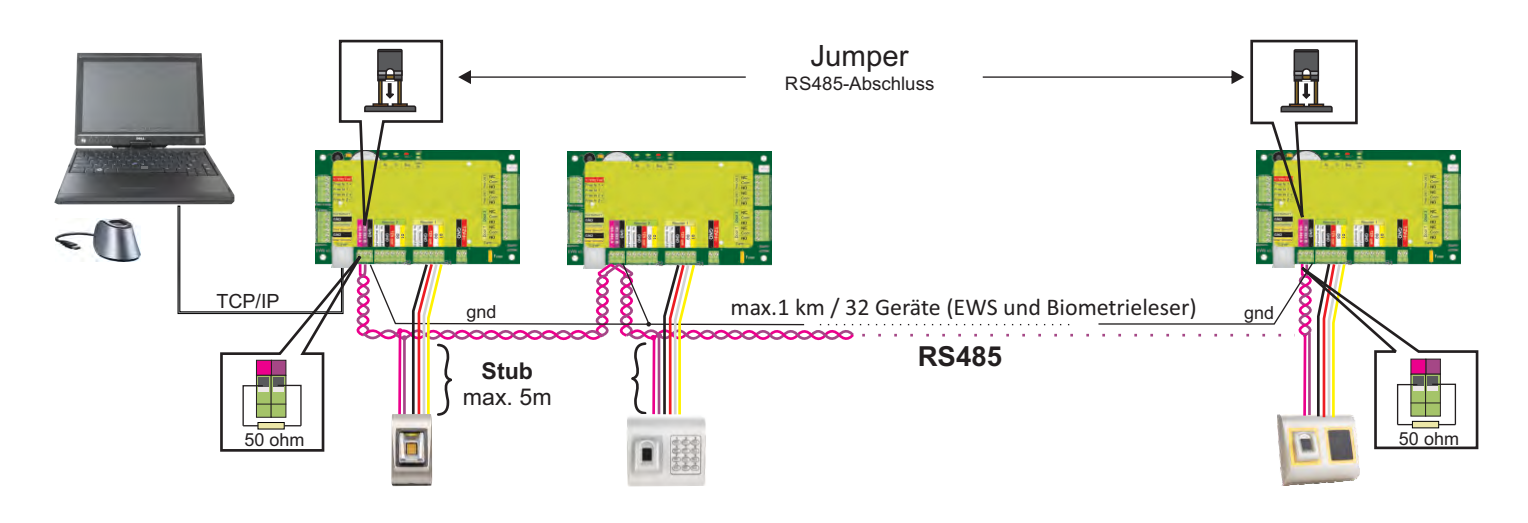

- Die Fingerabdruckleser werden über einen RS485 Datenbus verbunden. Die EWS Controller sind ebenfalls mit diesem RS485-Bus verbunden.
- Die maximale Anzahl an Geräten in einem Netzwerk (EWS + Fingerabdruckleser) beträgt 32.
- Umfasst das Netzwerk mehr als 32 Geräte, ist ein RS 485 HUB notwendig.
- Die RS485 Verbindung sollte als Reihenverdrahtung (Daisy-Chain) konfiguriert werden, NICHT als Sternverdrahtung. Wenn an gewissen Stellen eine Sterntopologie erforderlich ist, halten Sie die vom RS485 Hauptbus abgehenden Leitungen so kurz wie möglich. Die maximale Länge der Leitungen hängt von der Installierung ab (Gesamtanzahl der Geräte in der RS485 Verbindung (Gesamtkabellänge, Abschluss, Kabelart...), daher empfehlen wird die Leitungslänge unter 5 Metern zu halten und zu bedenken, dass dies eine mögliche Ursache für Fehler in der Kommunikation mit der PC Software sein kann.
- Ausschließlich Verwendung von geschirmten und verdrillten Kabeln mit einem Leiterquerschnitt von mind. 0,2 mm<sup>2</sup>.
- Verbinden Sie die Erdung (OV) jeder Einheit in der RS 485 Leitung mit dem dritten Draht des jeweiligen Kabels.
- Die Abschirmung des Kommunikationskabels zwischen zwei Geräten muss auf EINER Seite der RS 485 Leitung GEERDET werden. Wählen Sie die Seite, die eine Erdungsverbindung zum Gebäudenetzwerk hat.

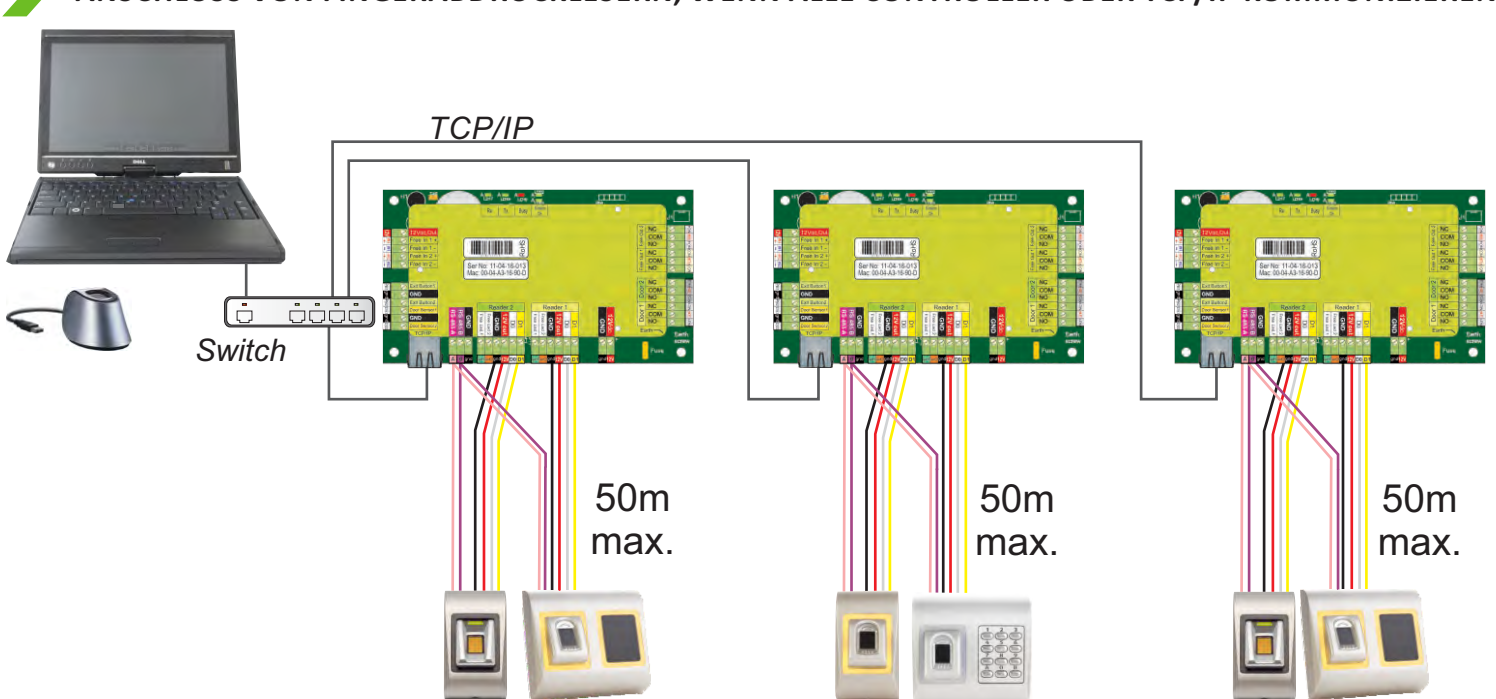

ANSCHLUSS VON FINGERABDRUCKLESERN, WENN ALLE CONTROLLER ÜBER TCP/IP KOMMUNIZIEREN –

- Wenn alle Controller über TCP/IP verbunden sind, dann wird das RS-485 Netzwerk zum lokalen Netzwerk (von Leser 1 zum Controller und dann zu Leser 2).
- Verbinden Sie die Leser direkt mit den RS-485 Anschlüssen jedes Controllers.
- Wenn die Entfernung zwischen Leser und Controller sehr groß (50 m) und die Kommunikation mit dem Leser nicht möglich ist, dann muss das RS-485 Netzwerk terminiert werden, indem die Jumper des EWS Controllers geschlossen werden.

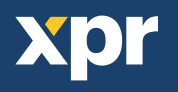

# BETRIEB MIT CONTROLLERN ANDERER HERSTELLER

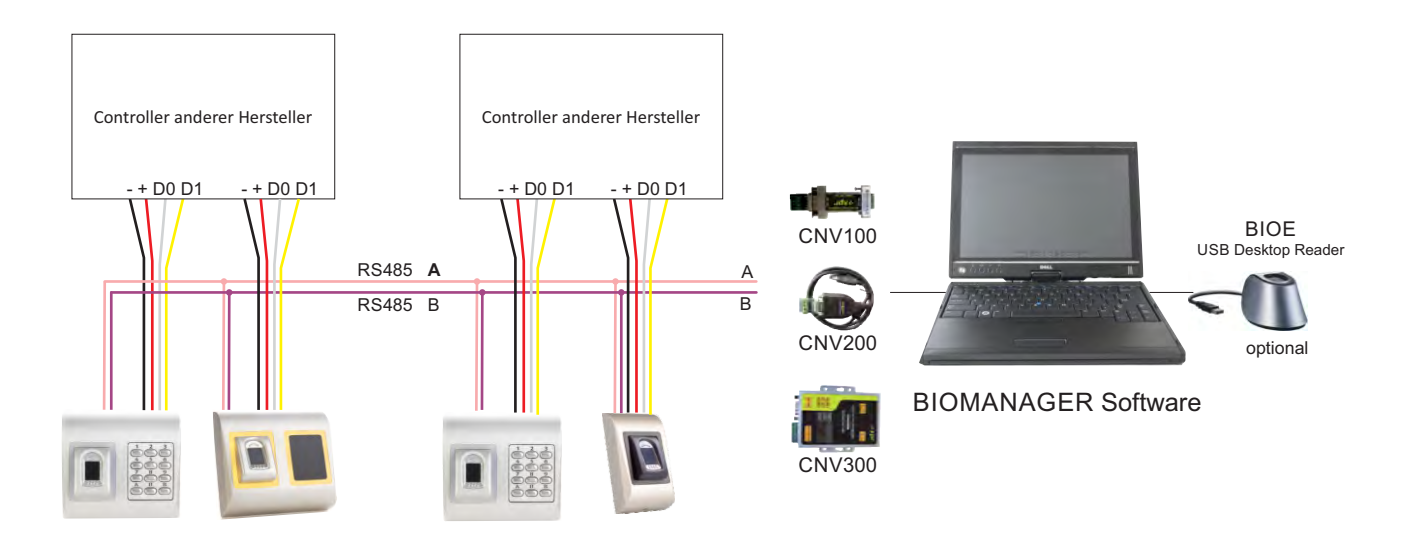

- Verbinden Sie D0, D1, GND und +12V mit dem Controller des anderen Herstellers.
- Verbinden Sie die RS485 Anschlüsse (A, B) mit dem Konverter. Schließen Sie den Konverter an den PC an.
- Die Registrierung der Fingerabdrücke erfolgt über die PC Software. Die Fingerabdruckleser müssen mit dem PC verbunden sein.
- Die Fingerabdruckleser kommunizieren über einen RS485 Datenbus miteinander und über einen Konverter mit der PC Software.
- Die RS485 Verbindung sollte als Reihenverdrahtung (Daisy-Chain), NICHT als Sternverdrahtung konfiguriert werden. Die vom RS485 Hauptstrang abgehenden Leitungen sollten so kurz wie möglich sein (nicht länger als 5 Meter)
- Es wird nur ein Konverter pro Installation benötigt, nicht pro Leser.

### PIN-BELEGUNG DES KONVERTERS

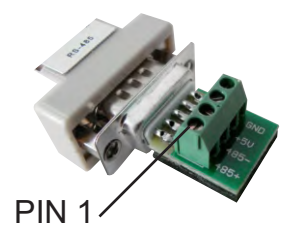

**CNV100** Konverter RS485 zu RS232 Keine Installation erforderlich

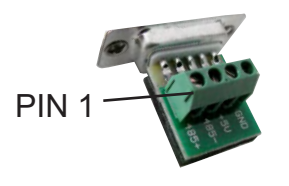

**CNV200** RS485-USB-Konverter Installation als serielles USB Gerät (siehe CNV200 Handbuch) Die Treiber finden Sie auf der CD

| Fingerabdruckleser |   | Konverter        |
|--------------------|---|------------------|
| RS 485 A           | ] | PIN 1 (RS 485 +) |
| RS 485 B           | ] | PIN 2 (RS 485 -) |

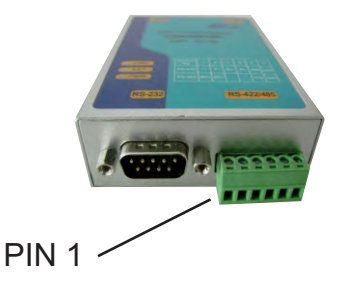

**CNV300** RS485-TCP/IP-Konverter Keine Installation erforderlich. IP-Adresse wird durch Internet Browser geliefert (siehe CNV300 Handbuch)

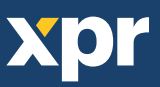

# - REGISTRIERUNG

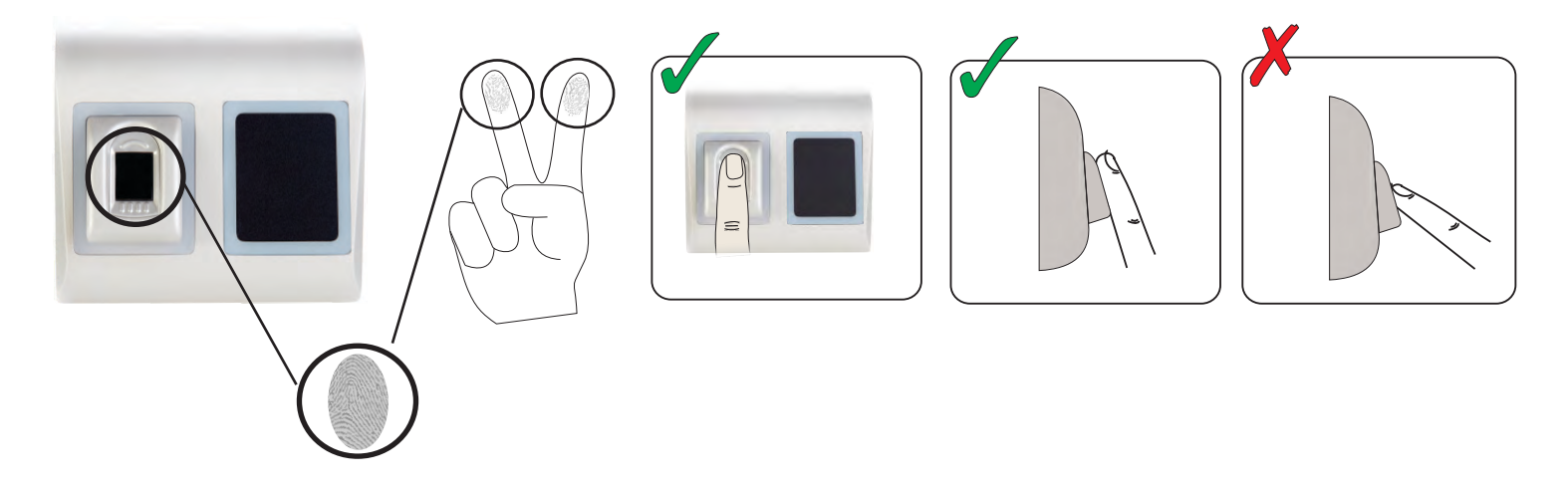

# KONFIGURATION DES FINGERABDRUCKLESERS ÜBER DIE PROS CS SOFTWARE

### – HINZUFÜGEN EINES FINGERABDRUCKLESERS –

- 1. Öffnen Sie das Türsymbol, um die Leser anzuzeigen
- 2. Rechtsklick auf den gewünschten Leser und Eigenschaften wählen (8.1)
- 3. Im Reiter "Grundeinstellungen" für den "Typ" des Lesers "BIOPROX-EM" wählen. (8.2)

4. Nachdem der Lesertyp gewählt wurde, erscheint ein weiterer Reiter "Biometrie". Öffnen Sie diesen Reiter und geben Sie die Seriennummer des Fingerabdrucklesers ein. (8.3)

Wichtig: Die Seriennummer des Lesers finden Sie auf dem Aufkleber im Inneren des Lesers oder auf der Verpackung, außerdem kann sie über die Software gefunden werden (Rechtsklick auf Portal/Geräte suchen/Leser). (8.4 & 8.5) Um zu überprüfen, ob der Leser online ist, Rechtsklick auf den Leser und "Version überprüfen" wählen. Im Ereignisfenster sollte nun folgende Meldung "Gerät online, Typ: "BIOPROX-EM" erscheinen. (8.6)

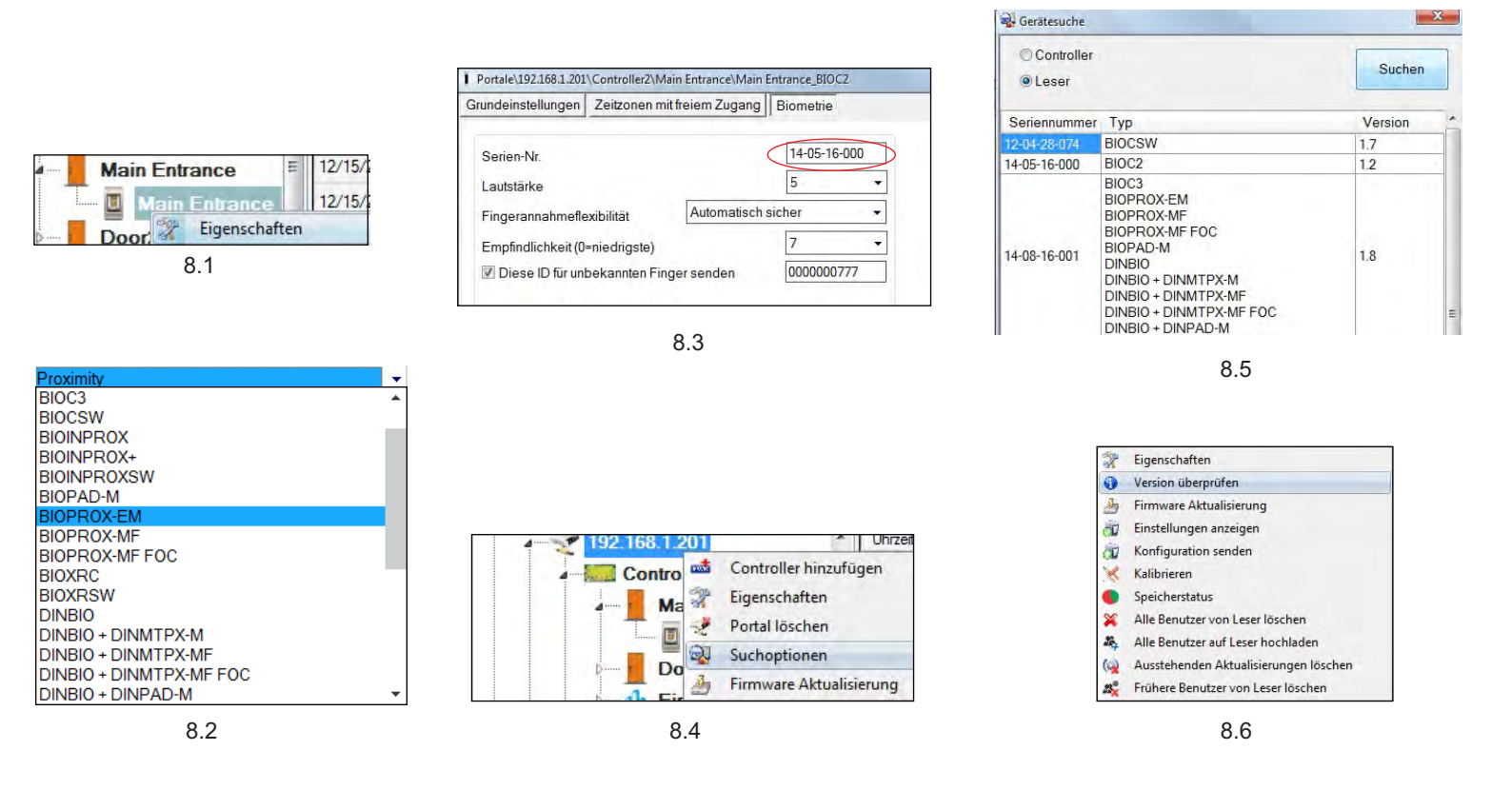

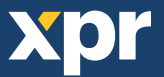

### – REGISTRIERUNG DER FINGERABDRÜCKE ÜBER EINEN LESER

- 1. Öffnen Sie das Benutzerfenster und erstellen Sie einen neuen Benutzer. Auf "Neuer Benutzer" klicken, einen Namen und die ID (Kartennummer). (8.7)
- 2. Den Reiter "Biometrie" öffnen
- 3. Mit der linken Maustaste den Leser wählen, über den die Registrierung erfolgen soll. (8.8)
- 4. Rechtsklick auf die Fingerspitze und "Registrieren" wählen. (8.9)
- Innerhalb von 25 Sek. den Finger auf den ausgewählten Leser auflegen, der Finger verfärbt sich rot und neben der Fingerspitze wird der Fortschritt der Registrierung in Prozent angezeigt. (8.10)
   Während dieser 25 Sek. blinkt die orangefarbene LED des Lesers.
- 6. Wiederholen Sie die Punkte 4. & 5. für jeden Finger, der eingelesen werden soll.
- 7. Klicken Sie auf "Neuen Abdruck speichern" und der Fingerabdruck wird automatisch an alle Fingerabdruckleser gesendet, über die dem Benutzer der Zutritt gewährt werden soll, d.h. an alle Leser die dem Benutzer über die Zutrittsebene zugewiesen sind.

**Beispiel:** Ist die Zutrittsebene des Benutzers "Unbegrenzt", dann werden die Fingerabdrücke an alle Leser gesendet. Ist die Zutrittsebene des Benutzers auf Leser 1 und Leser 3 beschränkt, dann werden die Fingerabdrücke nur an diese beiden Leser gesendet.

**Bitte beachten:** Um zu überprüfen, ob alle Fingerabdrücke an den Leser übertragen wurden, Rechtsklick auf den Leser und "Speicherstatus" wählen. (8.11)

Im Ereignisfenster wird die Anzahl der im Leser gespeicherten Fingerabdrücke angezeigt. (8.12)

**Bitte beachten:** Auch wenn mehrere Fingerabdrücke für einen Benutzer hinzugefügt wurden, senden alle Fingerabdrücke denselben Wiegandcode an den Controller, der in dem Feld Benutzer-ID (Kartennummer) eingetragen wurde.

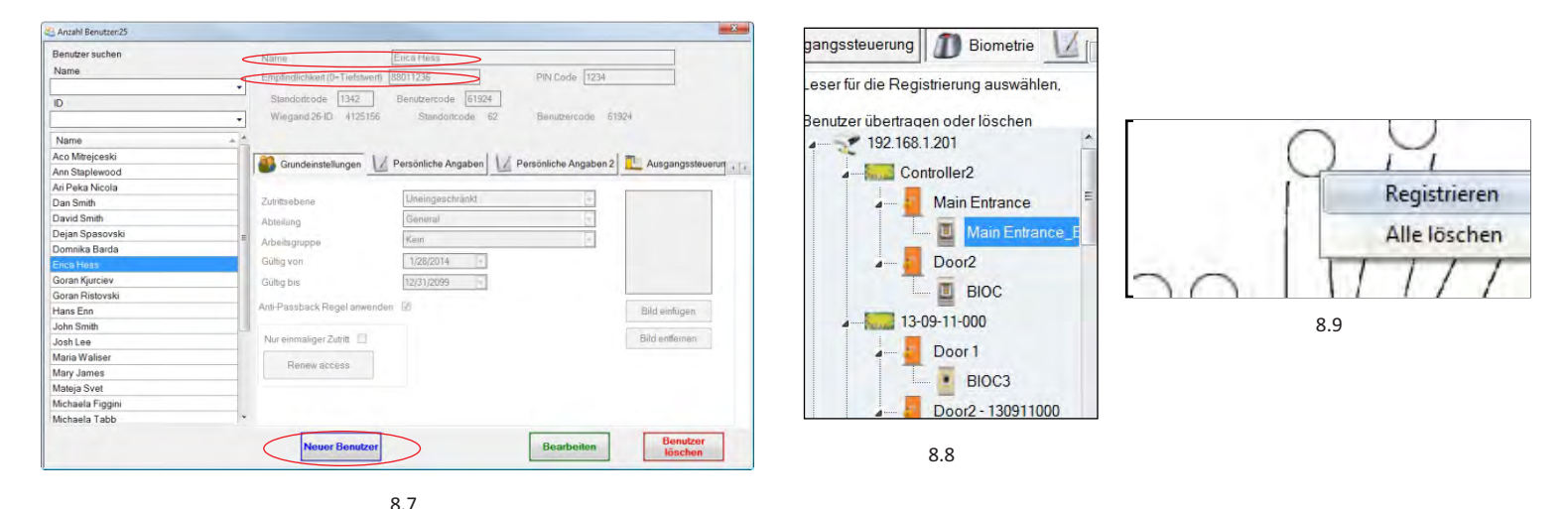

2 Mgp Mg

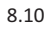

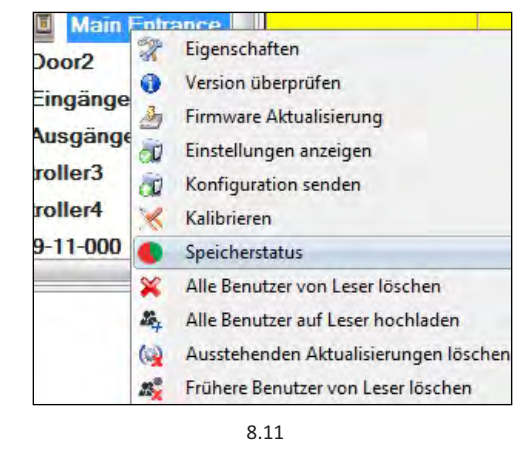

 Leser
 Tür
 Ereignis

 Main Entrance\_BIOC2
 Registrierte Finger:43

### REGISTRIERUNG DER FINGERABDRÜCKE ÜBER DAS DESKTOPLESEGERÄT

Verbinden Sie den Desktopleser (BIOE) mit dem PC. Wenn das Gerät nicht automatisch installiert wird, installieren Sie die Treiber, Sie finden diese auf der mitgelieferten CD. Das Gerät wird installiert wie ein USB-Gerät. Sobald der Desktopleser installiert wurde, erscheint er automatisch in der Software. (8.13)

- 1. Öffnen Sie das Benutzerfenster und erstellen Sie einen neuen Benutzer.
- Auf "Neuer Benutzer" klicken, einen Namen und die ID (Kartennummer). (8.7)
- 2. Den Reiter "Biometrie" öffnen
- 3. Mit der linken Maustaste den USB-Desktopleser wählen.
- 4. Den Finger auf BIOE auflegen, Rechtsklick auf die Fingerspitze und auf "Registrieren" klicken. (8.9)
- 5. Die Fingerspitze verfärbt sich rot und daneben wird der Fortschritt der Registrierung in Prozent angezeigt. (8.10)
- 6. Punkt 5 für jeden Finger wiederholen, der registriert werden soll.
- 7. Klicken Sie auf "Neuen Abdruck speichern" und der Fingerabdruck wird automatisch an alle Fingerabdruckleser gesendet, über die dem Benutzer der Zutritt gewährt werden soll, d.h. an alle Leser die dem Benutzer über die Zutrittsebene zugewiesen wurden.

Sollte der Leser offline sein, werden die Fingerabdrücke gesendet, sobald wieder eine Verbindung zwischen dem PROS Server und dem Leser hergestellt wird. Es sind keine weitere Registrierung oder sonstige Schritte erforderlich. Die Fingerabdrücke werden gesendet, sobald die Verbindung erneut hergestellt ist.

**Beispiel:** Ist die Zutrittsebene des Benutzers "Unbegrenzt", dann werden die Fingerabdrücke an alle Leser gesendet. Ist die Zutrittsebene des Benutzers auf Leser 1 und Leser 3 beschränkt, dann werden die Fingerabdrücke nur an diese beiden Leser gesendet.

Hinweis: Um zu überprüfen, ob alle Fingerabdrücke an den Leser übertragen wurden, Rechtsklick auf den Leser und "Speicherstatus" wählen. (8.11)

Im Ereignisfenster wird die Anzahl der im Leser gespeicherten Fingerabdrücke angezeigt. (8.12)

Hinweis: Auch wenn mehrere Fingerabdrücke für einen Benutzer registriert werden, senden alle Fingerabdrücke denselben Wiegandcode an den Controller, der in dem Feld Benutzer-ID (Kartennummer) eingetragen wurde.

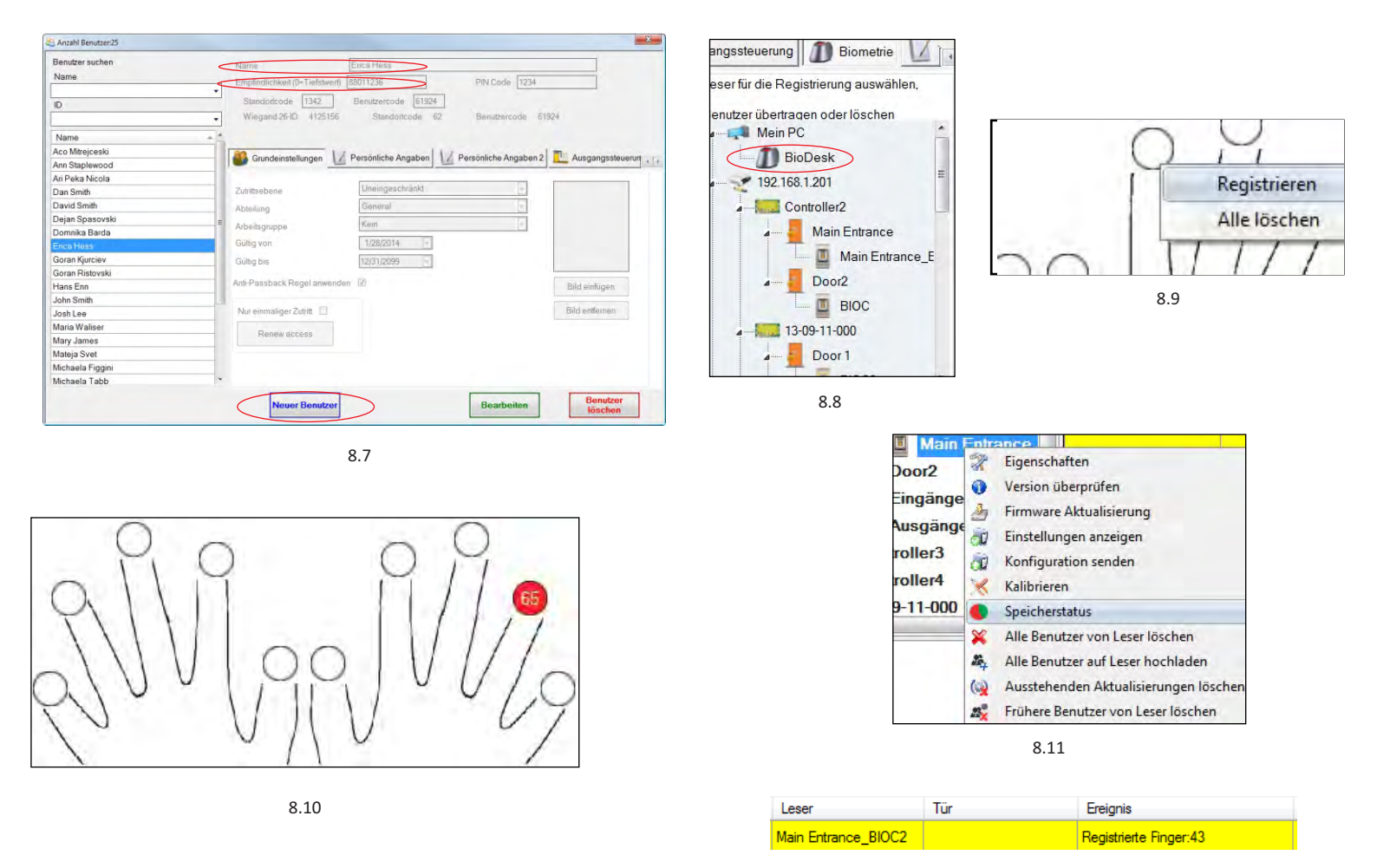

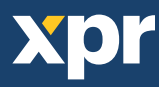

### FINGERABDRÜCKE LÖSCHEN

Normalerweise werden die Fingerabdrücke im Fingerabdruckleser und in der Software gespeichert. Die Abdrücke können entweder nur vom Leser oder von beiden Orten gelöscht werden.

#### Das Löschen eines Benutzers vom Fingerabdruckleser

Den gewünschten Benutzer wählen Auf "Benutzer löschen" klicken. Der Benutzer und seine Fingerabdrücke werden von der Software und von den Fingerabdrucklesern gelöscht. (8.14)

#### Alle Benutzer vom Fingerabdruckleser löschen

Rechtsklick auf den Leser und "Alle Benutzer von Leser löschen" wählen. (8.15)

#### Einen oder mehrere Fingerabdrücke löschen

Den Benutzer wählen und den Reiter "Biometrie" öffnen.

Rechtsklick auf den zu löschenden Fingerabdruck und "Löschen" wählen, um einen Finger zu löschen oder "Alle Löschen", um alle Fingerabdrücke des Benutzers zu löschen. Dann auf "Änderungen speichern" klicken.

Mit diesem Vorgang werden die Fingerabdrücke des Benutzers aus der Software und vom Leser gelöscht. (8.16)

| Benutzer suchen  |     | Name                                       | Erica Hess                            |                       |                               |
|------------------|-----|--------------------------------------------|---------------------------------------|-----------------------|-------------------------------|
| Name             |     | Empfordlichkeit (0-Tiefstwerft             | 88011236                              | PIN Code 1234         |                               |
| D                | •   | Standorfcode 1342<br>Wiegand 26-ID 4125156 | Benutzercode 61924<br>Standoitcode 62 | Benutzercode 619      | 24                            |
| Name             | + * |                                            |                                       |                       |                               |
| Aco Mitrejceski  |     | an construction 1/                         | Demistrate Assessed                   | Deminlishe Annehon 2  | The Automation and Automation |
| Ann Staplewood   |     | Grundeinstellungen                         | Personniche Angaben                   | Personniche Angaben 2 | Ausgangsstederun              |
| Ari Peka Nicola  |     |                                            | La succession and a                   |                       |                               |
| Dan Smith        |     | Zutrittsebene                              | Uneingeschrankt                       | 12                    |                               |
| David Smith      |     | Abteilung                                  | General                               | 8                     |                               |
| Dejan Spasovski  |     | Ashailannana                               | Kein                                  | 5                     |                               |
| Domnika Barda    |     | Arbeitsgruppe                              | [10-00]                               |                       |                               |
|                  |     | Gültig von                                 | 1/28/2014 +                           |                       |                               |
| Goran Kjurciev   |     | Gultig bis                                 | 12/31/2099                            |                       |                               |
| Goran Ristovski  |     |                                            |                                       |                       |                               |
| Hans Enn         |     | Anti-Passback Regel anwenden               | 62                                    |                       | Bild einfügen                 |
| John Smith       |     |                                            |                                       |                       |                               |
| Josh Lee         |     | Nur einmaliger Zutritt                     |                                       |                       | Bild entfernen                |
| Maria Waliser    |     | Danau scraee                               |                                       |                       |                               |
| Mary James       |     | Prenew access                              |                                       |                       |                               |
| Mateja Svet      |     |                                            |                                       |                       |                               |
| Michaela Figgini |     |                                            |                                       |                       |                               |
| Michaela Tabb    | *   |                                            |                                       |                       |                               |

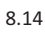

| Main E    | 2   | Eigenschaften                         |
|-----------|-----|---------------------------------------|
| Door2     |     | Version überprüfen                    |
| Eingänge  | J.  | Firmware Aktualisierung               |
| Ausgänge  | à   | Einstellungen anzeigen                |
| troller3  | 10  | Konfiguration senden                  |
| troller4  | ×   | Kalibrieren                           |
| 09-11-000 | •   | Speicherstatus                        |
|           | ×   | Alle Benutzer von Leser löschen       |
|           | 54- | Alle Benutzer auf Leser hochladen     |
|           | 60  | Ausstehenden Aktualisierungen löschen |
|           | 25  | Frühere Benutzer von Leser löschen    |

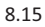

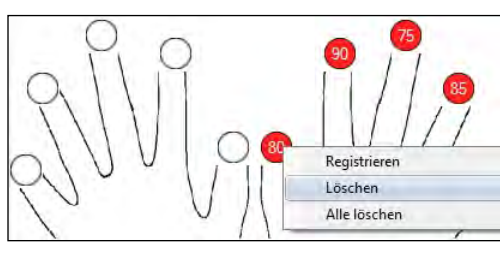

8.16

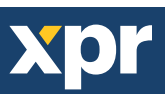

### FINGERABDRÜCKE AUF DIE FINGERABDRUCKLESER HOCHLADEN

Rechtsklick auf den Fingerabdruckleser und

"Alle Benutzer auf Leser hochladen" wählen.

Solange der Leser Fingerabdrücke empfängt, blinkt er orange.

**Hinweis:** Verwenden Sie diese Funktion, um einen Leser zu ändern oder hinzuzufügen, um ausstehende Aufgaben in der Software zu löschen oder wenn Sie nicht sicher sind, ob die Fingerabdrücke des Leserspeichers mit der Softwaredatenbank übereinstimmen.

Normalerweise werden die Fingerabdrücke automatisch übertragen und dieser Vorgang ist nicht erforderlich.

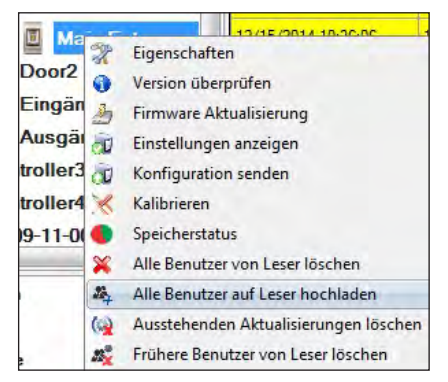

8.17

### FIRMWARE AKTUALISIERUNG

Rechtsklick auf den Leser und das Menü "Firmware aktualisieren" wählen (8.18)

Im Fenster "Firmware aktualisieren", auf die Schaltfläche "Durchsuchen" klicken (8.19). Der automatische Speicherort für die mit PROS CS installierten Firmwaredateien ist der Ordner "Firmware".

Wählen Sie die Firmwaredatei mit der Endung ".xhc".

Auf die Schaltfläche "Hochladen" klicken

**Wichtig:** Die Meldung "Aktualisierung abgeschlossen" abwarten. Während des gesamten Vorgangs den Leser oder sonstige Kommunikationsgeräte nicht abschalten oder die Software beenden.

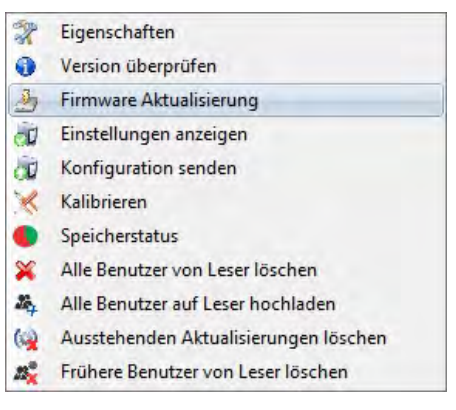

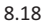

| Firmware-Ak | tualisierung        | ×           |
|-------------|---------------------|-------------|
| Gerät       | Main Entrance_BIOC2 |             |
| Firmware Da | itei                | Durchsuchen |
| Version:    | Produkt             |             |
|             |                     |             |
|             |                     |             |
|             | Hochiadan           |             |
|             | Hochaden            |             |
|             |                     |             |

8.19

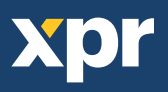

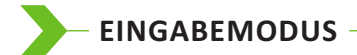

#### 8.7.1 Karte oder Finger

Rechtsklick auf den Fingerabdruckleser, "Eigenschaften" wählen und dann den Reiter "Biometrie" öffnen. Als Eingabemodus "Karte oder Finger" wählen. (8.20)

**Hinweis:** Alle Finger und die Karte senden denselben Wiegandcode. (8.20)

|                                                                                                    | ugang Biomet                                   | Zeitzonen mit freiem Zugar                                           | Grundeinstellungen                                                                                           |
|----------------------------------------------------------------------------------------------------|------------------------------------------------|----------------------------------------------------------------------|----------------------------------------------------------------------------------------------------|
| Biometric" tab                                                                                                    | 14-09<br>5<br>natisch sicher<br>en 00000<br>50 | abilität Automatis<br>niedrigste)<br>ekannten Finger senden<br>htung | Serien-Nr.<br>Lautstärke<br>Fingerannahmefle<br>Empfindlichkeit (0-<br>Diese ID für unt<br>Hintergrundbeleue |
| Finger<br>y Mode select "Card or Finger"<br>II the fingers and the card will<br>te same wiegand number<br><b>d Finger</b><br>y Mode select "Card and Finger"<br>the double security mode:<br>It the card (ex. 88009016) and in<br>the finance finance finance finance finance finance<br>the finance finance finance finance finance finance<br>the finance finance finance finance finance finance<br>finance finance finance finance finance finance finance<br>finance finance finance finance finance finance finance<br>finance finance finance finance finance finance finance<br>finance finance finance finance finance finance finance<br>finance finance financ | oder Finger                                    | Karte ode                                                            | Zutrittsmodus                                                                                                |
| the o                                                                                                    | enden 00000                                    | ekannten PIN-Code sender                                             | 🔲 Diese ID für unb                                                                                           |

8.20

#### 8.7.2 Karte und Finger

Rechtsklick auf den Fingerabdruckleser, "Eigenschaften" wählen und dann den Reiter "Biometrie" öffnen. Als Eingabemodus "Karte und Finger" wählen. (8.21)

#### Verwendung des Doppelte-Sicherheit-Modus:

Nachdem die Karte/der Transponder eingelesen wurde (z.B. 88009016), blinkt der Leser für 8 Sek. orange, bereit für das Einlesen des Fingers. Finger auflegen.

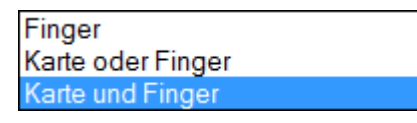

8.21

#### 8.7.3 Finger

Rechtsklick auf den Fingerabdruckleser, "Eigenschaften" wählen und dann den Reiter "Biometrie" öffnen. Als Eingabemodus "Finger" wählen (8.22)

#### **Hinweis:**

In diesem Modus, ist der RFID-Leser deaktiviert.

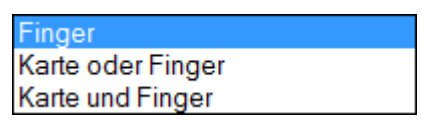

8.22

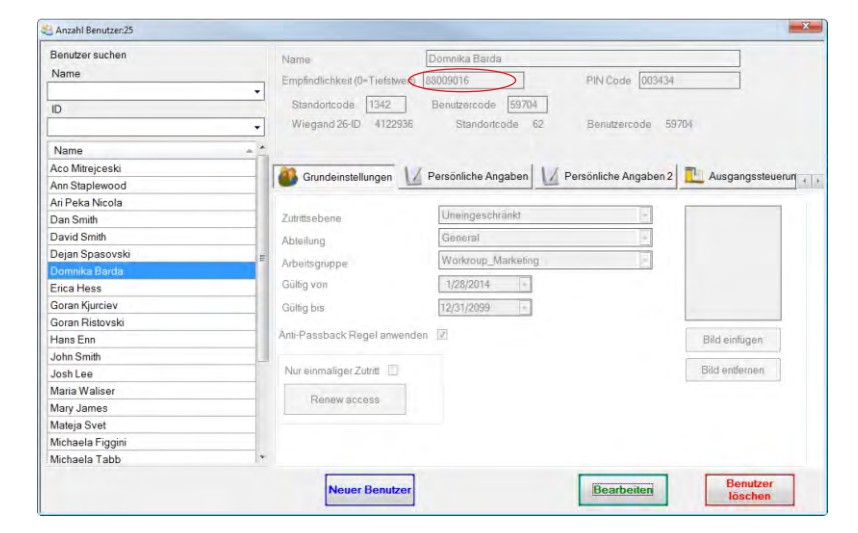

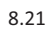

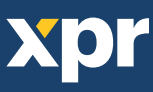

### - SENSORKALIBRIERUNG

Rechtsklick auf den Fingerabdruckleser, "Kalibrieren" wählen und die Bestätigungsmeldung abwarten.

**Bitte beachten:** Eine Kalibrierung sollte durchgeführt werden, wenn der Leser eingerichtet wird oder falls Probleme beim Lesen der Finger auftreten.

| R        | Eigenschaften                         |  |
|----------|---------------------------------------|--|
| 0        | Version überprüfen                    |  |
| 3        | Firmware Aktualisierung               |  |
| <u>i</u> | Einstellungen anzeigen                |  |
| a        | Konfiguration senden                  |  |
| ×        | Kalibrieren                           |  |
| •        | Speicherstatus                        |  |
| ×        | Alle Benutzer von Leser löschen       |  |
| £.,      | Alle Benutzer auf Leser hochladen     |  |
| 62       | Ausstehenden Aktualisierungen löschen |  |
| 23       | Frühere Benutzer von Leser löschen    |  |

# - KONFIGURATION AN LESEGERÄT SENDEN

Rechtsklick auf Leser und im Auswahlmenü Konfiguration senden wählen. Überprüfen Sie den Konfigurationsverlauf in der Ereignisanzeige.

Anmerkung: Der Fingerabdruckleser erhält die Einstellungen automatisch. Diese Funktion wird benutzt wenn der Leser während Einstellungsänderungen offline war.

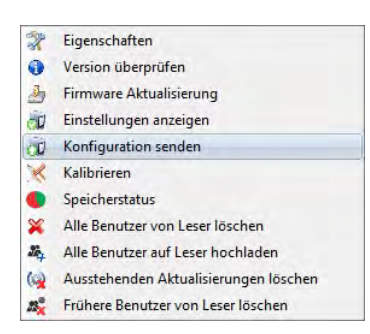

#### - ERWEITERTE EINSTELLUNGEN

#### Diese ID senden für:

**Unbekannter Finger:** sendet den eingegebenen Wiegandcode wenn ein unbekannter Finger gescannt wurde.

-Lautstärke: Gerätelautstärke (AN/AUS)
-Fingerannahmeflexibilität: Toleranzbereich.
Empfohlene Einstellung ist "Automatisch sicher".
Empfindlichkeit: Empfindlichkeit des Biosensors, die empfohlene Einstellung ist 7, höchste Sensibilität.

| Grundeinstellungen  | Zeitzonen mit                                                 | freiem Zugang | Biometrie |                        |                                                                                                    |    |
|---------------------|---------------------------------------------------------------|---------------|-----------|------------------------|----------------------------------------------------------------------------------------------------|----|
| Serien-Nr.          |                                                               |               | 14-09-27  | -001                   |                                                                                                    |    |
| Lautstärke          |                                                               |               | 5         |                        |                                                                                                    |    |
| Fingerannahmefle    | xibilität                                                     | Automatisch   | sicher    | •                      |                                                                                                    |    |
| Empfindlichkeit (0= | niedrigste)                                                   |               | 7         | *                      | Go to the "Biometric" tab                                                                                                    |    |
| 🗹 Diese ID für unb  | Diese ID für unbekannten Finger senden Hintergrundbeleuchtung |               | 0000000   | 777                    | Put the serial number of the Biometric                                                                                                    |    |
| Hintergrundbeleuc   |                                                               |               | 50        | •                      | Reader                                                                                                    |    |
|                     |                                                               |               |           |                        | Card or Finger                                                                                                    | 10 |
| Zutrittsmodus       |                                                               | Karte oder F  | nger      | •                      | Note: All the fingers and the card will<br>send the same wiegand number                                                                                                    |    |
| 🔲 Diese ID für unb  | ekannten PIN-                                                 | Code senden   | 0000000   | 000                    | Card and Finger<br>For Entry Mode select "Card and Finger"<br>Use of the double security mode:<br>Present the card (ex. 88009016) and in<br>the next 9 cost the cardor cull block in |    |
|                     |                                                               |               |           | Speichern &<br>Beenden | the next 8 cen the reader will blick in                                                                                                    |    |

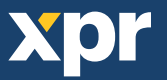

# - KONFIGURATION DES FINGERABDRUCKLESERS ÜBER BIOMANAGER

Bei BIOMANAGER handelt es sich um eine Software für die Verwaltung von Fingerabdrücken für XPR Fingerabdruckleser, die mit Zutritts-Controllern anderer Hersteller verwendet werden. Hauptfunktionen:

- Registrierung der Fingerabdrücke

Kann über ALLE Fingerabdruckleser im Netzwerk oder über einen Desktop-Fingerabdruckleser (USB) ausgeführt werden.

- Übertragung der Fingerabdrücke

Die Fingerabdrücke können an alle Lesegeräte im Netzwerk gesendet werden. Verschiedene Nutzer können an unterschiedliche Fingerabdruckleser gesendet werden.

- PIN Code Verwaltung und Übertragung

Konfigurierung der Länge des PIN Codes (1 bis 8 Ziffern) und Übertragung des PIN Codes.

- Konfigurierung des Wiegandausgangs

Der Wiegandausgang des Fingerabdrucklesers kann bitweise konfiguriert werden.

# – LESEGERÄT HINZUFÜGEN

Rechtsklick auf Portal das mit dem Lesegerät verbunden ist, dann Leser hinzufügen auswählen

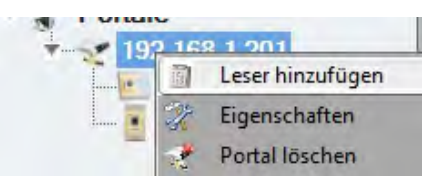

#### Lesegerät Formular ausfüllen

| I Le                          | sereigenschaften     | 0   |
|-------------------------------|----------------------|-----|
| Name                          |                      |     |
| Seriennummer                  |                      |     |
| Тур                           | BIOC3                | ŧ   |
| Wiegandtyp                    | Wiegand26            | +   |
| Lautstärke                    | 5                    | +   |
| Fingerannahmeflexibilität     | Automatisch sicherer | +   |
| Empfindlichkeit (0 = minimal) | 7                    | +   |
| Backlight                     | 100                  | •   |
| 📃 Falsche Finger-ID           | 0000000              | 000 |
|                               | Speichern            |     |

Klicken Sie auf **Speichern** und das Lesersymbol erscheint unter dem ausgewählten Portal

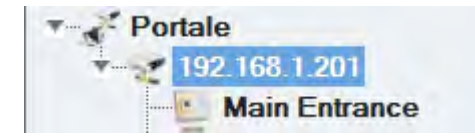

#### Rechtsklick auf den Leser und Version auswählen

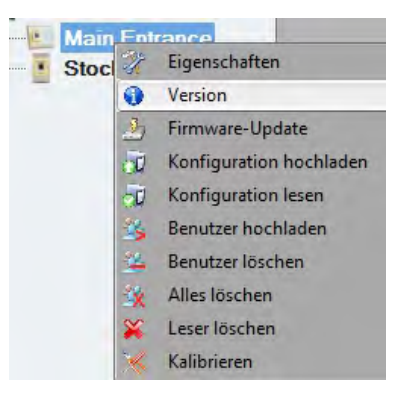

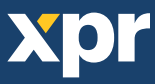

#### Ist das Lesegerät online, Rechtsklick auf Leser, dann Konfiguration hochladen auswählen

| Zeit                 | Portal          | Leser        | Ereignis     | Benutzer                           |
|----------------------|-----------------|--------------|--------------|------------------------------------|
| 9/30/2011 3.46:44 PM | Netzwerk portal | Haupteintrag | Gerät online | Typ: BioC, BioIn Prox Version: 1.6 |

#### Im Ereignisbericht überprüfen ob Konfigurierung erfolgreich war

| Zeit                 | Portal          | Leser        | Ereignis      | Benutzer |
|----------------------|-----------------|--------------|---------------|----------|
| 9/30/2011 3:47:21 PM | Netzwerk portal | Haupteintrag | Keine Antwort |          |

#### Ist das Lesegerät online, Rechtsklick auf Leser, dann Konfiguration hochladen auswählen

| Sto   | n la | 12/13/2014              |
|-------|------|-------------------------|
| - 510 | X    | Eigenschaften           |
|       | •    | Version                 |
|       | 3    | Firmware-Update         |
|       | 0Ú   | Konfiguration hochladen |
|       | -1   | Konfiguration lesen     |
|       | 25   | Benutzer hochladen      |
|       | -    | Benutzer löschen        |
|       | X    | Alles löschen           |
|       | ×    | Leser löschen           |
|       | 1    | Kalibrieren             |

Kontrollieren Sie in der Ereignistabelle, ob die Konfiguration erfolgreich war

|   | Zeit                | Portal        | Leser         | Ereignis                         | Benutzer |
|---|---------------------|---------------|---------------|----------------------------------|----------|
|   | 12/15/2014 14:17:00 | 192.168.1.201 | Main Entrance | Wiegand konfigurieren            | Erfolg   |
|   | 12/15/2014 14:17:00 | 192.168.1.201 | Main Entrance | Empfindlichkeitslevel speichem   | Erfolg   |
|   | 12/15/2014 14:17:00 | 192.168.1.201 | Main Entrance | Empfindlichkeitslevel speichem   | Erfolg   |
|   | 12/15/2014 14:17:00 | 192.168.1.201 | Main Entrance | Flexibilitätslevel konfigurieren | Erfolg   |
|   | 12/15/2014 14:16:59 | 192.168.1.201 | Main Entrance | Flexibilitätslevel speichem      | Erfolg   |
| l | 12/15/2014 14:16:59 | 192.168.1.201 | Main Entrance | Parameter konfigurieren          | Erfolg   |

# – LESEGERÄT BEARBEITEN

#### Rechtsklick auf Leser und Eigenschaften auswählen

| S | tock | 12/15/2014 1            |
|---|------|-------------------------|
|   | R    | Eigenschaften           |
|   | •    | Version                 |
|   | 2    | Firmware-Update         |
|   | 1    | Konfiguration hochladen |
|   | T    | Konfiguration lesen     |
|   | -    | Benutzer hochladen      |
|   | 22   | Benutzer löschen        |
|   | -    | Alles löschen           |
|   | ×    | Leser löschen           |
|   | ×    | Kalibrieren             |

Einstellungen des Lesers bearbeiten und auf **Speichern & Beenden** klicken

Rechtsklick auf Leser, dann Konfiguration hochladen auswählen

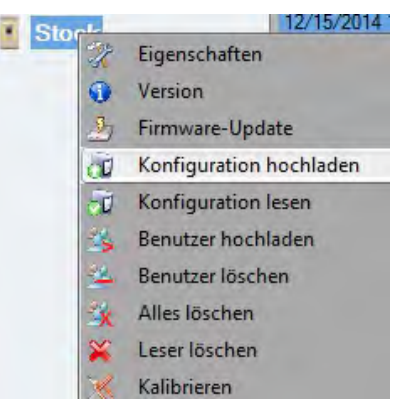

#### Im Ereignisbericht überprüfen ob Konfigurierung erfolgreich war

| Zeit                | Portal        | Leser         | Ereignis                         | Benutzer |
|---------------------|---------------|---------------|----------------------------------|----------|
| 12/15/2014 14:17:00 | 192.168.1.201 | Main Entrance | Wiegand konfigurieren            | Erfolg   |
| 12/15/2014 14:17:00 | 192.168.1.201 | Main Entrance | Empfindlichkeitslevel speichem   | Erfolg   |
| 12/15/2014 14:17:00 | 192.168.1.201 | Main Entrance | Empfindlichkeitslevel speichem   | Erfolg   |
| 12/15/2014 14:17:00 | 192.168.1.201 | Main Entrance | Flexibilitätslevel konfigurieren | Erfolg   |
| 12/15/2014 14:16:59 | 192.168.1.201 | Main Entrance | Flexibilitätslevel speichem      | Erfolg   |
| 12/15/2014 14:16:59 | 192.168.1.201 | Main Entrance | Parameter konfigurieren          | Erfolg   |

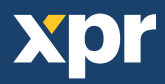

### – LESERGERÄT LÖSCHEN

Rechtsklick auf Leser und Leser löschen auswählen

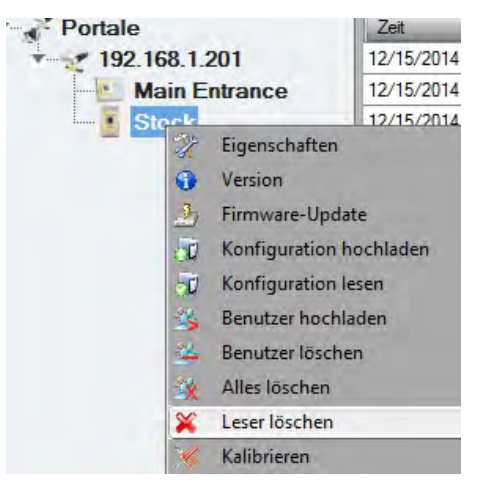

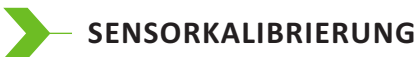

\_

Rechtsklick auf Leser, dann Kalibrieren auswählen

#### 🔀 Kalibrieren

In der Ereignisanzeige können Sie den Verlauf der Kalibrierung überprüfen

Es wird empfohlen die Sensorkalibrierung durchzuführen, nachdem der Leser installiert wurde. Säubern Sie den Fingerabdrucksensor, bevor Sie die Kalibrierung durchführen.

### NUTZER HINZUFÜGEN

Klicken Sie auf das erste leere Feld am Ende der Nutzertabelle und geben Sie den Nutzernamen ein

| # | Benutzer       | ID (Benutzercode) | PIN-Code | Abteilungen | Note |
|---|----------------|-------------------|----------|-------------|------|
|   | Dominika Barda | 3067442           | 00       | ŧ           | -    |
|   | David Smith    | 30554298          | 00       | +           |      |
|   |                | 0                 | 0        |             |      |

· Klicken Sie in das ID (Nutzercode) Feld und geben die ID-Nummer ein. Diese Nummer wird vom Lesegerät an den Zugangs-Controller gesendet, wenn der Finger vom Lesegerät erkannt wird.

· Klicken Sie in das PIN-Code-Feld und geben Sie die PIN ein. Der PIN wird für Lesegeräte mit Tastaturfeld verwendet. Wenn der PIN am Lesegerät eingegeben wird, wird die Nutzer-ID an den Zutritts-Controller gesendet.

### – NUTZER BEARBEITEN

- $\cdot$  Suchen Sie den Nutzer in der Nutzertabelle
- · Klicken Sie in das zu bearbeitende Nutzerfeld (Name, ID oder PIN)
- · Geben Sie die neuen Daten ein
- · Bestätigen Sie die Eingabe mit Enter auf der Tastatur

#### Wichtiger Hinweis:

Wird die ID geändert, erscheint eine Warnmeldung, die Sie darauf hinweist, dass, falls die veränderte ID in einem Leser gespeichert ist, Sie diese ID vom Leser löschen sollten bevor Sie Änderungen durchführen.

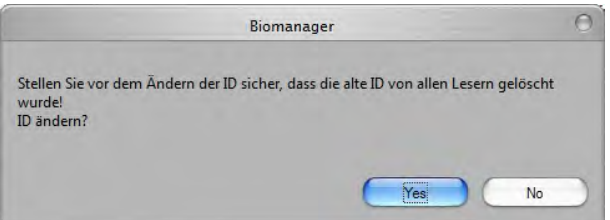

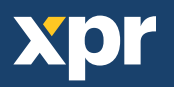

### — NUTZER LÖSCHEN

- · Markieren Sie die Nutzer, die gelöscht werden sollen
- · Rechtsklick auf Nutzertabelle
- · Wählen Sie nun Markierte Benutzer löschen im Auswahlmenü

| # | Benutzer       | _     | ID (Benutzercode)        | PIN-Code |
|---|----------------|-------|--------------------------|----------|
|   | Dominika Barda | 2     | 2007442                  | 00       |
| - | David Smith    | × N   | Aarkierte Benutzer lösch | ien      |
| 0 | David Smith    | 4 A   | lle auswählen            |          |
|   |                | - 🕹 A | lle löschen              |          |

#### Warnhinweis bestätigen

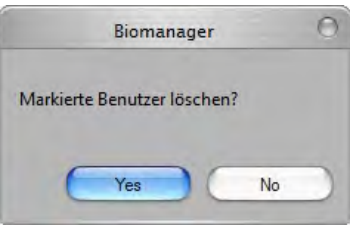

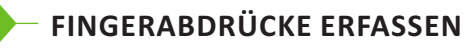

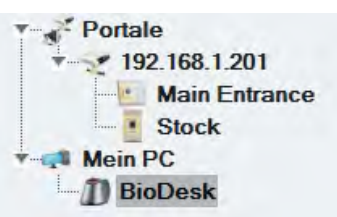

 Klicken Sie auf den Nutzer in der Nutzerspalte, NICHT im Kontrollkästchen markieren (das Kästchen wird für das Übertragen der Fingerabdrücke verwendet) nun ist der Nutzername blau hinterlegt.

 $\cdot$ Wählen Sie den Fingerabdruckleser oder das Desktoplesegerät Bio<br/>E über den die Abdrücke eingelesen werden sollen

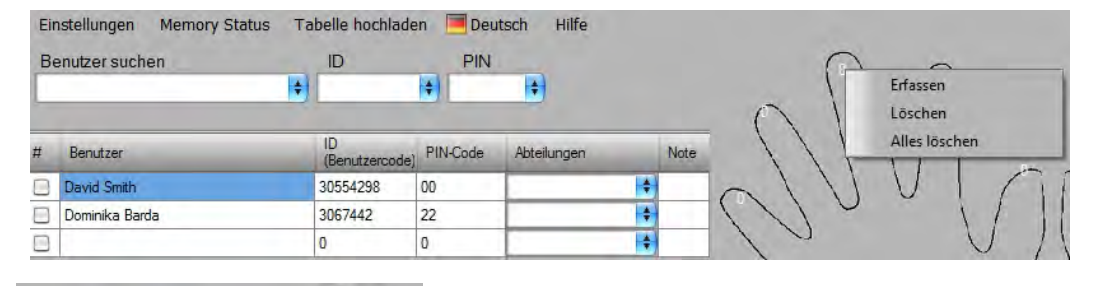

Rechtsklick auf Fingerspitze dann Erfassen auswählen

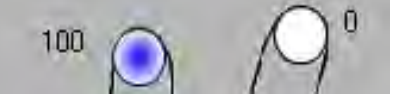

Legen Sie den Finger auf das ausgewählte Lesegerät bis sich die Fingerspitze blau färbt und die Erfolgsquote der Registrierung in Prozent neben dem Finger angezeigt wird

Hinweis: Wenn mehrere Fingerabdrücke für einen Nutzer eingelesen werden, senden alle Finger denselben Wiegandcode an den Controller.

### FINGERABDRÜCKE AN LESEGERÄT HOCHLADEN

Markieren Sie die Nutzer deren Fingerabdrücke auf das Lesegerät übertragen werden sollen

| # | Benutzer  |                         |   |
|---|-----------|-------------------------|---|
|   | Tom Smith | n                       |   |
|   | John Do   | Recht                   | 5 |
|   | Lane Ly   |                         |   |
|   | Main E    | intrance                |   |
| M | ein PC 🥳  | Eigenschaften           |   |
|   | BioDe 🔮   | Version                 |   |
|   | 2         | Firmware-Update         |   |
|   | 00        | Konfiguration hochlader | n |
|   | 20        | Konfiguration lesen     |   |
|   | 35        | Benutzer hochladen      |   |
|   | 14        | Benutzer löschen        |   |
|   | 1         | Alles löschen           |   |
|   | *         | Leser löschen           |   |
|   | ×         | Kalibrieren             |   |

echtsklick auf den Fingerabdruckleser an den diese Nutzer übertragen werden sollen, Inn **Benutzer hochladen** auswählen

> Wurden die Daten eines Nutzers übertragen, verschwindet das Häkchen aus dem Kästchen, und zeigt somit die erfolgreiche Übertragung an. Gleichzeitig blinkt die orangefarbene LED des Fingerabdrucklesers.

**Hinweis:** Die durchschnittliche Übertragungsdauer je Fingerabdruck beträgt 0.6 sec.

Hinweis: Falls PIN Codes zur Verfügung stehen, werden diese ebenfalls übertragen

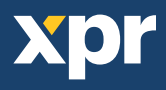

# – LÖSCHEN VON FINGERABDRÜCKEN

Nach der Übertragung werden die Fingerabdrücke im Fingerabdruckleser und auf dem PC gespeichert.

Die Abdrücke können nur in der Software, nur vom Lesegerät oder von beiden Orten gelöscht werden.

#### 9.10.1 Einen Nutzer vom Fingerabdruckleser entfernen

Markieren Sie das Kästchen des Nutzers

| # | Benutzer  |  |
|---|-----------|--|
| • | Tom Smith |  |
|   | John Do   |  |
|   | Lane Ly   |  |

Rechtsklick auf das Lesegerät, dann Benutzer löschen auswählen

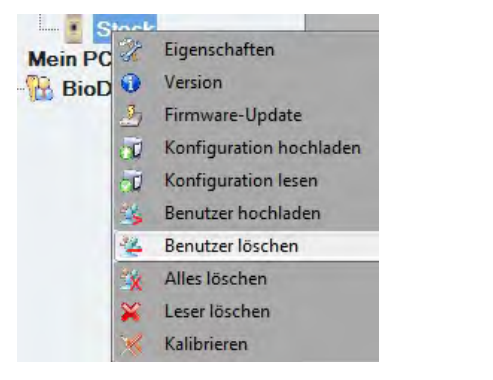

Der Nutzer wird vom Lesegerät gelöscht, die Fingerabdrücke verbleiben jedoch in der Datenbank der Software. Sie können somit erneut übertragen werden, ohne erneute Registrierung der Fingerabdrücke.

#### 9.10.2 Löschen aller Nutzer vom Fingerabdruckleser

Rechtsklick auf Leser, dann Alle löschen auswählen

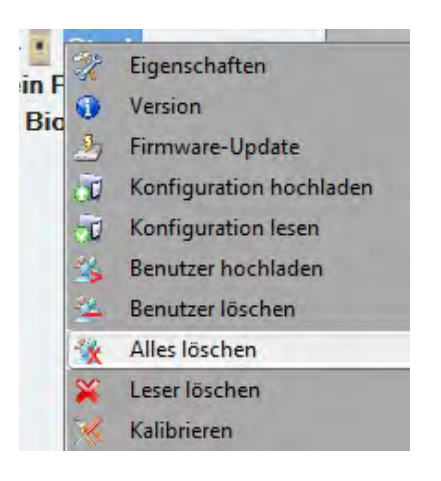

## – KOMPLEXE ÜBERTRAGUNG

Über die komplexe Nutzerübertragung können mehrere ausgewählte Nutzer gleichzeitig an verschiedene Lesegeräte gesendet werden

Im Hauptmenü Tabelle hochladen auswählen

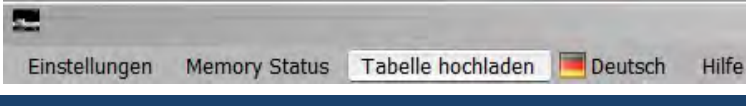

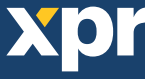

·Wählen Sie per Mausklick die gewünschte Kombination. Um eine ganze Zeile oder Spalte zu markieren oder zu deaktivieren verwenden Sie die rechte Maustaste.

| 2              |               |                              | Tabelle hoo |
|----------------|---------------|------------------------------|-------------|
| Benutzer       | Main Entrance | Stock                        |             |
| David Smith    |               | 8                            |             |
| Dominika Barda |               | A                            | _           |
|                | Y.            | Benutzer wählen              |             |
|                | *             | 🚧 Benutzer löschen           |             |
|                |               | Leser wählen                 |             |
|                |               | Leser löschen                |             |
|                |               | Alle auswählen               |             |
|                |               | Alle löschen                 |             |
|                |               | 👌 Benutzer zu Lesern hochl   | aden        |
|                |               | 🗴 🛛 Benutzer von Lesern lösc | hen         |

· Wählen Sie Benutzer auf Leser hochladen oder Benutzer von Leser löschen über die rechte Maustaste

· Während der Datenübertragung verschwinden die Häkchen aus den Kästchen, dies zeigt an, dass die gewählte Kombination erfolgreich ausgeführt wurde.

· Sind noch Kästchen markiert nachdem die Übertragung abgeschlossen ist, starten Sie die Übertragung erneut.

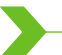

#### - WIEGANDFORMAT EINSTELLEN -

Beim BIOMANAGER sind Wiegand 26bit und 34bit als Standardeinstellung programmiert, drei weitere Wiegandformate können vom Nutzer definiert werden.

Einstellung des Wiegandformats:

· Wählen Sie Wiegand aus dem Menü Einstellungen

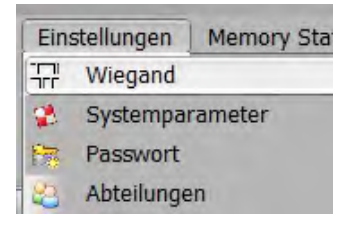

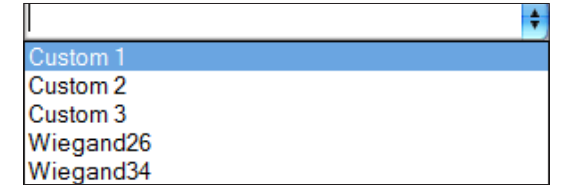

Wählen Sie im Wiegand Einstellungsfenster eines der benutzerdefinierten Wiegandformate aus

#### Geben Sie nun die Wiegand-Parameter ein

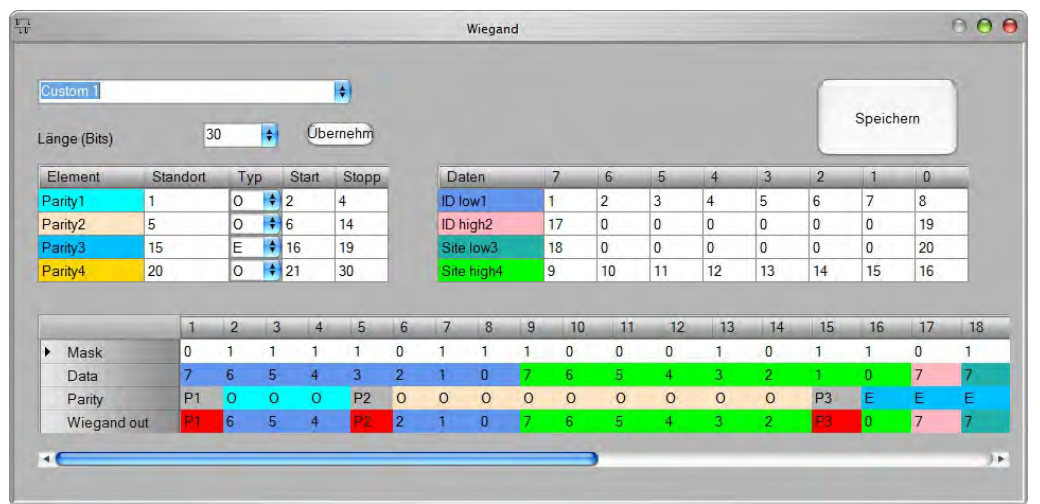

Klicken Sie auf Speichern

#### Hinweis:

Als Endnutzer haben Sie keinen Zugriff auf die Wiegand Einstellungen. Bitten Sie den Servicetechniker die Parameter einzustellen und nehmen sie später keine Änderungen vor.

Weitere Information finden Sie im BioManager Nutzerhandbuch.

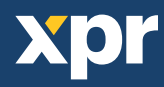

# - ERKLÄRUNG DES WIEGANDPROTOKOLLS

Die Daten werden über die Leitung D0 für die logische "0" und D1 für die logische "1" gesendet. Beide Leitungen übermitteln die Daten asynchron, d.h. ein Low-Signal in DATA 0 steht für "0" und ein Low-Signal in DATA 1 steht für eine "1". Bei einem High-Signal, werden keine Daten übertragen. Es kann jeweils nur eine der beiden Leitungen (D0 / D1) Daten übermitteln.

#### z.B.: Datenübertragung 0010....

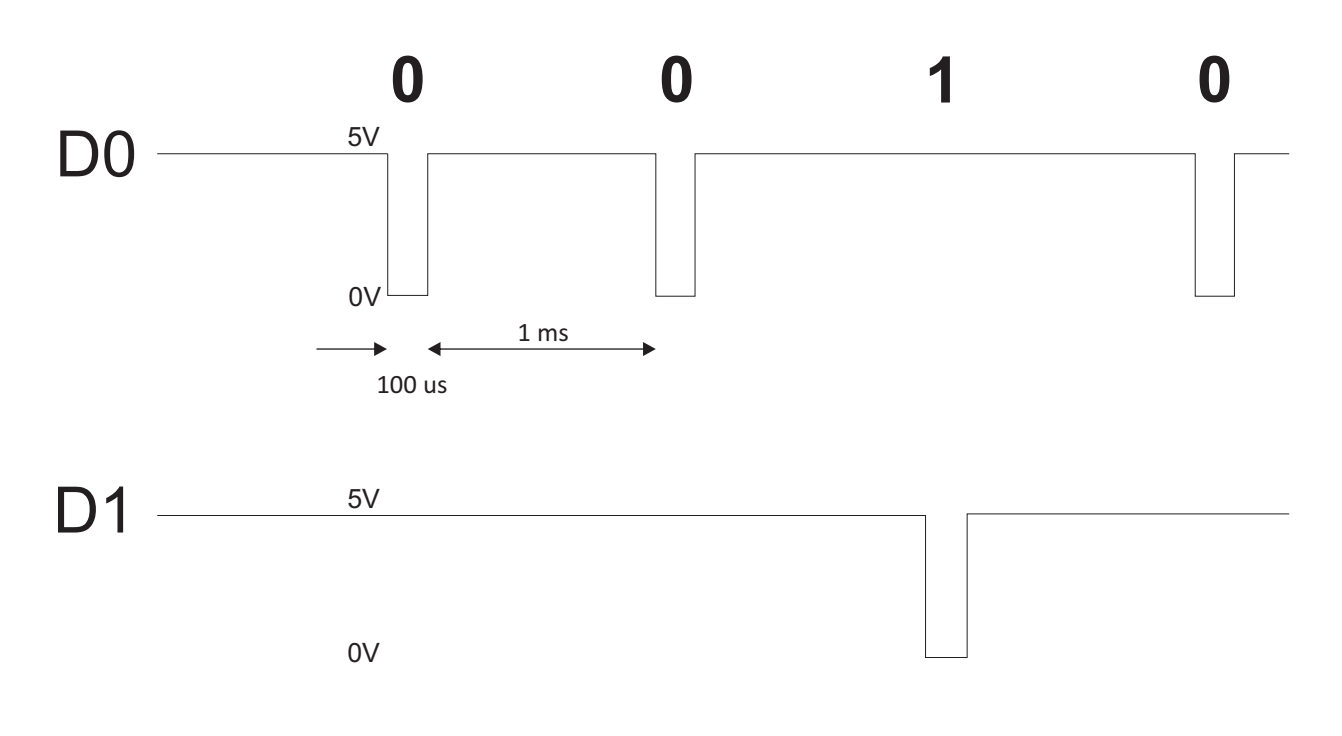

Datenbit 0 = ca. 100 us (Mikrosekunden) Datenbit 1 = ca. 100 us (Mikrosekunden)

Zeit zwischen zwei Datenbits: ca. 1 ms (Millisekunde). Beide Datenleitungen (D0 und D1) senden ein High-Signal.

#### Erklärung des 26 Bit Wiegandformats

Jeder Datenblock besteht aus einem ersten Paritätsbit P1, einem festen 8-bit Standortcode, 16 Bits Nutzercode und einem zweiten Paritätsbit P2. Darstellung eines solchen Datenblocks, siehe unten:

| Paritätsbit (bit 1) + | 8-bit-Standortcode | + | 16 bit Nnutzercode = 2 bytes | + | Paritätsbit (bit 26) |
|-----------------------|--------------------|---|------------------------------|---|----------------------|
| P1                    | XXXXXXXX           |   | ΧΧΧΧΥΥΥΥ ΥΥΥΥΥΥΥ             | Y | P2                   |
| Beispiel:             | 170                |   | 31527                        |   |                      |
| 1                     | 10101010           | ) | <b>0111</b> 1011 00100111    |   | 0                    |

Hinweis: Paritätsbits werden wie folgt berechnet:

P1 = gerade Parität wird über die Bits 2 bis 13 berechnet (X)

P2 = ungerade Parität wird über die Bits 14 bis 25 (Y)

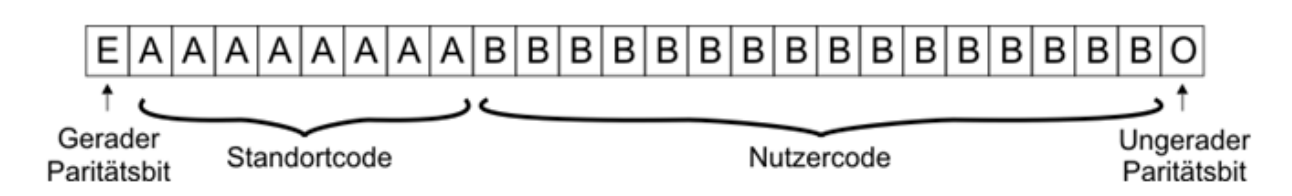

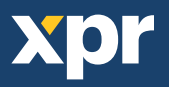

# SICHERHEITSVORKEHRUNGEN

Installieren Sie das Gerät nicht ohne Schutzabdeckung an einem Ort der direkter Sonneneinstrahlung ausgesetzt ist. Installieren Sie das Gerät und die Verkabelung nicht in der Nähe eines starken elektromagnetischen Feldes wie z.B. einer Funkantenne.

Bringen Sie das Gerät nicht in der Nähe oder über einer Heizquelle an.

Reinigung des Lesegerätes: Befeuchten oder besprühen Sie es nicht mit Wasser oder Reinigungsmitteln sondern wischen Sie es mit einem weichen Tuch oder Handtuch ab.

Lassen Sie Kinder das Gerät nie ohne Aufsicht bedienen.

Bitte beachten Sie, dass die Reinigung des Sensors mit einem Reiniger, Haushaltsbenzin oder Verdünner die Oberfläche beschädigen kann und somit Fingerabdrücke nicht mehr eingelesen werden können.

# **FEHLERBEHEBUNG**

| Die rote LED des Fingerabdrucklesers blinkt                                                                                                    | Die Authentifizierung war 15 Mal in Folge nicht erfolgreich<br>(Finger oder PIN). Die rote LED erlischt sobald der erste<br>Finger oder die erste PIN erkannt wird.                                                                                                    |
|----------------------------------------------------------------------------------------------------|----------------------------------------------------------------------------------------------------|
| Die Tastatur des Fingerabdrucklesers funktioniert nicht                                                                                                    | Der Fingerabdruckleser ist auf "Finger"-Modus eingestellt.<br>Bitte stellen Sie ihn auf "PIN Code ODER Finger"-Modus<br>ein.                                                                                                    |
| Fingerabdrücke können über das Desktop-Lesegerät<br>eingelesen werden, aber die Fingerabdrücke können nicht<br>an alle Fingerabdruckleser im Netzwerk gesendet werden | <ul> <li>- Überprüfen Sie die Seriennummer des Lesegeräts.</li> <li>- Überprüfen Sie, ob die Abschlüsse korrekt durchgeführt wurden,<br/>wie in Kapitel 6.2 beschrieben.</li> <li>- Überprüfen Sie, ob die Kommunikationskabel (A &amp; B) korrekt an<br/>das Lesegerät angeschlossen sind</li> </ul>                                                                                                    |
| Der Fingerabdruckleser ist nicht betriebsbereit.<br>Die dreifarbige LED leuchtet nicht.                                                                               | Überprüfen Sie die Stromzufuhr (rotes & schwarzes Kabel)                                                                                                    |
| Fingerabdruck (oder PIN) wird erkannt (dreifarbige LED<br>leuchtet grün), aber der Controller sendet eine andere ID<br>Nummer und der Zutritt wird verweigert         | <ul> <li>Wenn der Benutzer nicht vom Lesegerät gelöscht wurde<br/>bevor er erneut mit einer neuen ID eingelesen wurde,<br/>erkennt das Lesegerät den Finger mit der ersten ID. Um<br/>diesen Fehler zu beheben, müssen alle Benutzer vom<br/>Lesegerät gelöscht und erneut hochgeladen werden.</li> <li>Überprüfen Sie den Wiegand-Datenbus (gelbes &amp; weißes<br/>Kabel)</li> <li>Überprüfen Sie, ob der Controller und der<br/>Fingerabdrucklesers dieselbe Masse haben.</li> <li>Überprüfen Sie, ob die Leitung zwischen<br/>Fingerabdruckleser und Controller kürzer als 50 m ist.</li> </ul> |
| Elektrostatische Aufladung beeinflusst das Einlesen des<br>Fingerabdrucks.                                                                                            | Verbinden Sie das Gehäuse des Fingerabdruckleser mit dem<br>Erdungskabel                                                                                                    |
| PIN Übertragung funktioniert fehlerfrei, Fingerleser jedoch nicht. Die<br>dreifarbige LED leuchtet nicht.                                                             | Fingerabdrucksensor funktioniert nicht richtig<br>Überprüfen Sie die Position des Sensors und dessen Beschaffenheit<br>Setzen Sie das System zurück. Setzen Sie sich mit Ihrem Servicetechniker in<br>Verbindung                                                                                                    |
| Der Sensor des Fingerlesers funktioniert nicht richtig                                                                                                    | <ul> <li>Überprüfen Sie ob der Fingerabdruckleser verschmutzt ist.</li> <li>Verwenden Sie keine Flüssigkeit zur Reinigung des Gerätes,<br/>sondern ein weiches trockenes Tuch.</li> <li>Lesesensor ist beschädigt. Handelt es sich um kleinere<br/>Beschädigungen, versuchen Sie den Sensor neu zu kalibrieren</li> </ul>                                                                                                    |
| Fingerabdruck wird nicht richtig erkannt                                                                                                    | <ul> <li>Versuchen Sie es erneut, nachdem Sie Ihren Finger<br/>abgetrocknet haben.</li> <li>Ist Ihr Finger zu trocken, berühren Sie Ihre Stirn mit dem Finger<br/>und versuchen es erneut.</li> <li>Haben Sie eine Schnittwunde an dem erfassten Finger, legen<br/>Sie einen anderen Finger auf</li> </ul>                                                                                                    |

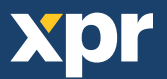

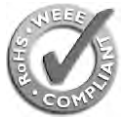

This product herewith complies with requirements of EMC directive 2014/30/EU. In addition it complies with RoHS directive EN50581:2012

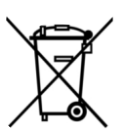

Selon les Directives Européennes 2014/30/EU. Ce produit est en conformité avec la norme ROHS directive EN50581:2012

Dieses Produkt erfüllt die Vorschriften der EMV-Richtlinie 2014/30/EU sowie der RoHS Richtlinie EN50581:2012

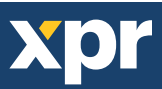